Banner 9 Central Connecticut State University

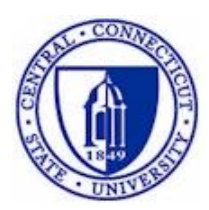

# Banner Budget Inquiry

InformationTechnology @ CCSU Call: IT Help Desk at 860-832-1720 Email: <u>techsupport@ccsu.edu</u>

# Table of Contents

| FGIBAVL – Budget Availability Status Form      | 1 |
|------------------------------------------------|---|
| FGIBDSR – Executive Summary Form               | 2 |
| FGIOENC – Organizational Encumbrance List Form | 4 |
| FGIENCD – DETAIL ENCUMBRANCE ACTIVITY FORM     | 5 |
| FOIDOCH – DOCUMENT HISTORY FORM                | 6 |

# FGIBAVL – Budget Availability Status Form

The Budget Availability Status Form provides a summarized view by budgeted pooled accounts of a department's budget, expenditures, commitments, and available balances.

| ХВ         | Budget Availability Status FGIBAVL 9.3 | .7 (PROD)                     |                               |                                    | ADD 🖺 RETRIEVI               | E 🛔 RELATED       | 🛠 TOOLS     |
|------------|----------------------------------------|-------------------------------|-------------------------------|------------------------------------|------------------------------|-------------------|-------------|
| Chart: 4   | Fiscal Year: 19 Index: INFO03 C        | ommit Type: Both Fund: X12000 | Unrestricted - Operating Fund | Organization: Y60203 Info Tech Ser | v-User Supp Serv             | Start             | Over        |
| Account:   | 700000 General & Admin Bdgt Pool-      | Other Exp Program: 606400 Ad  | ministrative Info Technology  | Keys > Control Fund: X12000        | Control Organization: Y60203 |                   |             |
| Control Ac | ccount: 700000 Control Program: 60     | 6400 Pending Documents:       |                               |                                    |                              |                   |             |
| * BUDGET   | AVAILABILITY STATUS                    |                               |                               |                                    | 🗄 Insert                     | Delete 🖪 Copy     | Y, Filter   |
| Account    | Title                                  | Adjusted Budget               | YTD Activity                  | Commitments                        | Available Balance            | Pending Documents | _           |
| 700000     | General & Admin Bdgt Pool-O            | 198,345.00                    | 73,029.                       | 42 11,302.50                       | 114,013.08                   |                   |             |
|            | Total                                  | 198,345.00                    | 73,029.                       | 42 11,302.50                       | 114,013.08                   |                   |             |
| N ◀ (      | 1) of 1 🕨 🕅 🔢 🚺 10 🔻 Per Pag           | le                            |                               |                                    |                              | Re                | cord 1 of 1 |
|            |                                        |                               |                               |                                    |                              |                   |             |
|            |                                        |                               |                               |                                    |                              |                   |             |
|            |                                        |                               |                               |                                    |                              |                   |             |
|            |                                        |                               |                               |                                    |                              |                   |             |
|            |                                        |                               |                               |                                    |                              |                   |             |
|            |                                        |                               |                               |                                    |                              |                   |             |
|            |                                        |                               |                               |                                    |                              |                   |             |
|            |                                        |                               |                               |                                    |                              |                   |             |
|            |                                        |                               |                               |                                    |                              |                   |             |
|            |                                        |                               |                               |                                    |                              |                   |             |
|            |                                        |                               |                               |                                    |                              |                   |             |
|            |                                        |                               |                               |                                    |                              |                   |             |
|            |                                        |                               |                               |                                    |                              |                   |             |
|            |                                        |                               |                               |                                    |                              |                   |             |
|            |                                        |                               |                               |                                    |                              |                   |             |
|            |                                        |                               |                               |                                    |                              |                   |             |
|            |                                        |                               |                               |                                    |                              |                   |             |
|            |                                        |                               |                               |                                    |                              |                   |             |
|            |                                        |                               |                               |                                    |                              |                   |             |
|            |                                        |                               |                               |                                    |                              |                   |             |
|            |                                        |                               |                               |                                    |                              |                   |             |
|            |                                        |                               |                               |                                    |                              |                   |             |
|            |                                        |                               |                               |                                    |                              |                   |             |
| <b>X X</b> | <u> </u>                               |                               |                               |                                    |                              |                   | SAVE        |

To view data on this form, enter the following information:

- 1. The COA field and Fiscal Year field will default to the current fiscal year values. Leave these as the default unless you would like to view prior years.
- 2. In the Index field, enter your Index then press the Tab key on your keyboard. The Fund, Organization and Program Fields will automatically be populated do not change the fields. *Note: If you do not know your Index, click on the Search button (the ellipsis ...) next to the Index field for a list of Indexes.*
- 3. In the Account Field, enter 600000 to view all pools. The only pools you are responsible for are:
  - 612000 Discretionary Personnel Services (P.S.)
  - 612010 Pool Lectures Teaching Academic Area only
  - o 700000 Other Expenses (O.E.)
- 4. Click the Go button to view details.

# FGIBDSR – Executive Summary Form

The Executive Summary form provides a summarized view by ALL accounts of a department's budget, expenditures, commitments, and available balances. This form can be used to navigate to a more detailed view of the amounts and documents related to each individual account.

| Chart: 4     Fixed Year: 19     Index INFO3     Query Specific Account: ✓     Include Revenue Account: ✓     Commit Type: Both     Account     ✓     Account     ✓     Account     ✓     Chart: 4     Fixed Year: 19     Index Xear: 19     Program: 606400     Administrative Info Tech Serv-User Supp Serv     Fund: X12000     Unrestricted - Operating Fund     Program: 606400     Administrative Info Tech Serv-User Supp Serv     Commit Type: 70     General & Administrative Info Tech Serv-User Supp Serv     Commit Type: 70     Commit Type: 70     General & Administrative Info Tech Serv-User Supp Serv     Adjusted Budget     YD     Commit Type: 70     Commit Type: 70     Commi                                                                                                    |
|----------------------------------------------------------------------------------------------------|
| Organization: You with the control with the control with the |
| Account Type:     Central & Administration-Operation     Activity     Locativity       * EXECUTIVE SUMMENT     Table     Adjusted Budget     YD Activity     Commitments     Available Balance       100000     E     General & Admin Bdgt Pool-Other Exp     198,3450     0.00     0.00     0.00     0.00     0.00     0.00     0.00     0.00     0.00     0.00     0.00     0.00     0.00     0.00     0.00     0.00     0.00     0.00     0.00     0.00     0.00     0.00     0.00     0.00     0.00     0.00     0.00     0.00     0.00     0.00     0.00     0.00     0.00     0.00     0.00     0.00     0.00     0.00     0.00     0.00     0.00     0.00     0.00     0.00     0.00     0.00     0.00     0.00     0.00     0.00     0.00     0.00     0.00     0.00     0.00     0.00     0.00     0.00     0.00     0.00     0.00     0.00     0.00     0.00     0.00     0.00     0.00     0.00     0.00     0.00                                                                                                    |
| VEXECUTIVE SUMEVENT     Table     Adjusted Budget     YD Activity     Committeents     Autable Balance       Account     Type     Table     General & Admin Bidgt Pool-Other Exp     198,345.00     0.00     0.000     0.000     0.000     0.000     0.000     0.000     0.000     0.000     0.000     0.000     0.000     0.000     0.000     0.000     0.000     0.000     0.000     0.000     0.000     0.000     0.000     0.000     0.000     0.000     0.000     0.000     0.000     0.000     0.000     0.000     0.000     0.000     0.000     0.000     0.000     0.000     0.000     0.000     0.000     0.000     0.000     0.000     0.000     0.000     0.000     0.000     0.000     0.000     0.000     0.000     0.000     0.000     0.000     0.000     0.000     0.000     0.000     0.000     0.000     0.000     0.000     0.000     0.000     0.000     0.000     0.000     0.000     0.000     0.000     0.000     0.000     0.000                                                                                                    |
| AccounttypeTiteAdjusted BudgetVTD ActivityCommitteentsAvailable Balance100000EGeneral & Admin Bdgt Pool-Other Exp198,345 000.000.000.000.0019701010EAdvertising0.000.0575 460.000.000.0019701010EOther Services0.000.282200.0000.000.000.0070200EEducational Supplies0.000.5580.000.000.000.000.0070503ETravel-Employee Training InState0.0000.2822.660.000.000                                                                                                    |
| R00000     E     General & Admin Bdgt Pool-Other Exp     198,34500     0.00     0.00     198       70101     E     Advertising     0.00     575.46     0.00     198       70101     E     Advertising     0.00     575.46     0.00     198       701403     E     Other Services     0.00     228.22     0.00     199       70200     E     Educational Supplies     0.000     6.83.429     0.000     199       70503     E     Travel - Employee Training InState     0.00     2.822.66     0.00     199       70503     E     Supplies - Montenance     0.00     2.822.66     0.00     199       705302     E     Supplies - South& & Landscape     0.00     2.822.66     0.00     199       705032     E     Facility Services - Other     0.00     0.8341.39     8.332.50     0.00     199       70700     E     Faching Supplies     0.00     15.801.64     2.940.00     1.919       70710     E     Software Maintenance Support<                                                                                                    |
| Protoin     E     Advertising     0.00     575.46     0.00       70101     E     Other Services     0.00     228.20     0.00       702200     E     Educational Supplies     0.00     8.814.29     0.00       705030     E     Travel - Employee Training InState     0.00     2.822.66     0.00       705030     E     Supplies - Maintenance     0.00     2.822.66     0.00       705302     E     Supplies - Grounds & Landscape     0.00     2.822.66     0.00     7.6330       F     Facility Services - Other     0.00     2.822.66     0.00     7.6330       F     Facility Services - Other     0.00     7.8335     0.00     7.7300       F     Software Maintenance/Support     0.00     15.801.64     2.940.00                                                                                                    |
| P01403     E     Other Services     0     0     22828     0     0       702200     E     Educational Supplies     0.00     6.83429     0.00     0.00       70500     E     Educational Supplies     0.00     5.580.00     0.00     0.00     0.00       70500     E     Supplies - Grounds & Landscape     0.00     2.822.66     0.00     0.00     0.00       70500     E     Supplies - Grounds & Landscape     0.00     2.822.66     0.00     0.00     0.00     0.00     0.00     0.00     0.00     0.00     0.00     0.00     0.00     0.00     0.00     0.00     0.00     0.00     0.00     0.00     0.00     0.00     0.00     0.00     0.00     0.00     0.00     0.00     0.00     0.00     0.00     0.00     0.00     0.00     0.00     0.00     0.00     0.00     0.00     0.00     0.00     0.00     0.00     0.00     0.00     0.00     0.00     0.00     0.00     0.00     0.00                                                                                                    |
| P02200     E     Educational Supplies     0.00     8.83429     0.00     0.00       70500     E     Travel-Employee Training INState     0.00     5.580.00     0.00     0.00     0.00     0.00     0.00     0.00     0.00     0.00     0.00     0.00     0.00     0.00     0.00     0.00     0.00     0.00     0.00     0.00     0.00     0.00     0.00     0.00     0.00     0.00     0.00     0.00     0.00     0.00     0.00     0.00     0.00     0.00     0.00     0.00     0.00     0.00     0.00     0.00     0.00     0.00     0.00     0.00     0.00     0.00     0.00     0.00     0.00     0.00     0.00     0.00     0.00     0.00     0.00     0.00     0.00     0.00     0.00     0.00     0.00     0.00     0.00     0.00     0.00     0.00     0.00     0.00     0.00     0.00     0.00     0.00     0.00     0.00     0.00     0.00     0.00     0.00     0.00     <                                                                                                    |
| 20503   E   Tavel - Employee Training InState   0   5.580.00   0.00   0.00     705030   E   Supplies - Maintenance   0.00   2.822.66   0.00   0.00     705030   E   Supplies - Grounds & Landscape   0.00   2.822.66   0.00   0.00     705030   E   Fallity Services - Other   0.00   7.720.55   0.00   0.00     707000   E   Hardware Maintenance Support   0.00   0.834139   8.362.50   0.00     707100   E   Software MaintenanceSupport   0.00   15.901.56   0.00   0.00     707101   E   Software MaintenanceSupport   0.000   15.901.56   0.00   0.00     707102   E   Technology Supplies   0.000   15.901.56   0.000   0.00   0.00     707130   E   Software Leones   0.000   3.990.90   0.000   0.00   0.00   0.00   0.00   0.00   0.00   0.00   0.00   0.00   0.00   0.00   0.00   0.00   0.00   0.00   0.00   0.00   0.00   0.00 <t< td=""></t<>                                                                                                    |
| Yot     Supplies - Maintenance     Supplies - Maintenance     Maintenance     Mainten                                                                                                    |
| Yea     Supplies - Grounds & Landscape     O     29998     O     O       706002     E     Facility Services - Other     O     O     77205     O     O       707000     E     Hardware Maintenance & Support     O     0.00     0.834139     0.836250     O     O       707100     E     Software Maintenance/Support     O     0.00     15.80144     O.2900     O     O                                                                                                    |
| Yold     Pacility Services - Other     One     77000     P     Pacility Services - Other     One     77000     P     Pacility Services - Other     One     77000     P     Pacility Services - Other     One     77000     P     Pacility Services - Other     One     77000     P     Software MaintenanceSupport     One     77000     P     Software MaintenanceSupport     One     77000     P     Software MaintenanceSupport     One     77000     P     Software MaintenanceSupport     One     77000     P     Software MaintenanceSupport     One     77000     P     Software MaintenanceSupport     One     77000     P     Software MaintenanceSupport     One     77000     P     Software MaintenanceSupport     One     77000     P     Software MaintenanceSupport     One     77000     P     Software MaintenanceSupport     P     Software MaintenanceSupport     P     Software MaintenanceSupport     P     Software MaintenanceSupport     P     Software MaintenanceSupport     P     Software MaintenanceSupport     P     Software MaintenanceSupport     P     Software MaintenanceSupolity Software MaintenanceS                                                                                                    |
| 707000     E     Hardware Maintenance & Support     0.000     8.341.39     8.362.50     0.141.30       707100     E     Software Maintenance/Support     0.000     115.801.64     2.940.000     0.141.30       707100     E     Software Maintenance/Support     0.000     115.801.64     2.940.000     0.141.30       707100     E     Software License     0.000     0.395.356     0.000     0.001       707100     E     Technology Stop: Other     0.000     0.399.000     0.000     0.000     0.001     0.001     0.001     0.001     0.001     0.001     0.001     0.001     0.001     0.001     0.001     0.001     0.001     0.001     0.001     0.001     0.001     0.001     0.001     0.001     0.001     0.001     0.001     0.001     0.001     0.001     0.001     0.001     0.001     0.001     0.001     0.001     0.001     0.001     0.001     0.001     0.001     0.001     0.001     0.001     0.001     0.001     0.001     0.001     0.00                                                                                                    |
| Yorloo     E     Software Maintenance/Support     0.00     15,801,64     2,940,00     4.1       Y0710     E     Software License     0.00     119,953,56     0.00     0.1       Y0710     E     Technology Svoc-Other     0.00     399,00     0.00     0.00     0.00       Y07200     E     Technology Supplies     0.00     4.600     0.00     0.00     0.00     0.00     0.00     0.00     0.00     0.00     0.00     0.00     0.00     0.00     0.00     0.00     0.00     0.00     0.00     0.00     0.00     0.00     0.00     0.00     0.00     0.00     0.00     0.00     0.00     0.00     0.00     0.00     0.00     0.00     0.00     0.00     0.00     0.00     0.00     0.00     0.00     0.00     0.00     0.00     0.00     0.00     0.00     0.00     0.00     0.00     0.00     0.00     0.00     0.00     0.00     0.00     0.00     0.00     0.00     0.00     0.00                                                                                                    |
| Yor     Software License     Onthome License     Onthome Software License     Onthome Software License     On                                                                                                    |
| Yard     E     Technology Save - Other     0     39900     0000       Y07200     E     Technology Sapelies     0.00     4.600.00     0.00     0.00     0.00     0.00     0.00     0.00     0.00     0.00     0.00     0.00     0.00     0.00     0.00     0.00     0.00     0.00     0.00     0.00     0.00     0.00     0.00     0.00     0.00     0.00     0.00     0.00     0.00     0.00     0.00     0.00     0.00     0.00     0.00     0.00     0.00     0.00     0.00     0.00     0.00     0.00     0.00     0.00     0.00     0.00     0.00     0.00     0.00     0.00     0.00     0.00     0.00     0.00     0.00     0.00     0.00     0.00     0.00     0.00     0.00     0.00     0.00     0.00     0.00     0.00     0.00     0.00     0.00     0.00     0.00     0.00     0.00     0.00     0.00     0.00     0.00     0.00     0.00     0.00     0.00                                                                                                         |
| Yor200     E     Technology Supplies     Genology Supplies     Genology Supplies                                                                                                    |
| T07300     E     Supplies - Office     One     One                                                                                                    |
| 2011     E     Supplies-FoodBev/Meals     0.00     69.19     0.00       70804     E     Capital Technology Equipment     0.00     4.760.94     0.00     1       Net Total     198.345.00     73.029.42     11.302.50     11.302.50                                                                                                    |
| Y08040     E     Capital - Technology Equipment     0.00     4,760.94     0.00       Net Total     198,345.00     73,029.42     11,302.50     11       Net Total     198,345.00     73,029.42     11,302.50     11                                                                                                    |
| Net Total     198,345.00     73,029.42     11,302.50     11       N ≪ ↑ of 1 ▶ N     20 ▼     Per Page     Reco     Reco                                                                                                    |
| H ≤ 1 of 1 ► H 20 ▼ Per Page Reco                                                                                                    |
|                                                                                                    |
|                                                                                                    |

To view data on this form, enter the following information:

- 1. The COA field and Fiscal Year field will default to the current fiscal year values. Leave these as the default unless you would like to view prior years.
- 2. In the Index field, enter your Index then press the Tab key on your keyboard. The Fund, Organization and Program Fields will automatically be populated do not change the fields. *Note: If you do not know your Index, click on the Search button (the ellipsis ...) next to the Index field for a list of Indexes.*
- 3. To view all accounts, leave the Account field blank. To view Other Expenses (O.E.) only, in the Acct Type field, enter 70 (this will give you the O.E. available balance).
- 4. Click the Go button to view details.

# **Detailed Information for Specific Transactions**

To view more detailed information for a specific account:

- 1. Click once in the Acct field for that account
- 2. Click on the Related button, then Transaction Detail Information. This will list all of the transactions associated with that account.

To view more detailed information for specific transaction (excluding MC transaction types):

1. Click once in the Acct field for that transaction

### Information Technology @ CCSU

- 2. Click on the Related button, then Query Document
- 3. Click the Go button to view Header information (creation date, amount, etc)
- 4. To view a detailed description, click on the Tools menu, then Commodity or Accounting Information.

# FGIOENC – Organizational Encumbrance List Form

The Organizational Encumbrance List form lists all the open encumbrances for a specific department. This form can be used to navigate to a detailed view of each individual open encumbrance.

To view data on this form, enter the following information:

- 1. The Chart field and Fiscal Year field will default to the current fiscal year values. Leave these as the default unless you would like to view prior years.
- 2. In the Index field, enter your Index then press the Tab key on your keyboard. The Fund and Organization fields will automatically be populated do not change the fields. *Note: If you do not know your Index, click on the Search button (the ellipsis ...) next to the Index field for a list of Indexes.*
- 3. Click the Go button to view details.

### **Detailed Information for a Specific Encumbrance**

To view more detailed information regarding a specific encumbrance:

- 1. Click once in the Encumbrance field for that encumbrance.
- 2. Click on the Related button, then Query Detail Encumbrance Info.

# FGIENCD – Detail Encumbrance Activity Form

The Detail Encumbrance Activity form provides a detailed view of a specific encumbrance (e.g. purchase orders, personal service agreements). This form also illustrates any changes (e.g. additional funds, payments, and liquidation) to the encumbrance.

| 🗙 🎯 ellucian                                                | Detail En | cumbrance Activ  | ity FGIENCD 9.3.4 (PROD) |        |                  |            | Đ                      | ADD 🖺 RETRIEVE                 | 는 欚 REL     | ATED    | 🗱 TOOLS              |
|-------------------------------------------------------------|-----------|------------------|--------------------------|--------|------------------|------------|------------------------|--------------------------------|-------------|---------|----------------------|
| Encumbrance: SC040951 Encumbrance Period: All Start Over    |           |                  |                          |        |                  |            |                        |                                |             |         |                      |
| * ENCUMBRANCE INFO                                          | RMATION   |                  |                          |        |                  |            |                        | 🚦 Insert                       | Delete      | Pm Copy | Ÿ, Filter            |
| Description                                                 | Escal Ins | titue of Advance | d Technolo               |        | Date Established | 07/06/2018 |                        |                                |             |         |                      |
| Status                                                      | 0         |                  |                          |        | Balance          |            | 2,940.00               |                                |             |         |                      |
| Туре                                                        | P         |                  |                          |        | Vendor           | 521935637  | Escal Institue of Adva | nced Technologies, Ir          | IC.         |         |                      |
| ENCUMBRANCE DETA                                            | IL        |                  |                          |        |                  |            |                        | 🚦 Insert                       | Delete      | Па Сору | Ϋ, Filter            |
| Item                                                        | 0         | Document Acco    | unting Di                |        | Orgn             | Y60203     |                        |                                |             |         |                      |
| Sequence                                                    | 1         |                  |                          |        | Acct             | 707100     |                        |                                |             |         |                      |
| Fiscal Year                                                 | 19        |                  |                          |        | Prog             | 606400     |                        |                                |             |         |                      |
| Status                                                      | 0         |                  |                          |        | Actv             |            |                        |                                |             |         |                      |
| Commit Indicator                                            | U         |                  |                          |        | Locn             |            |                        |                                |             |         |                      |
|                                                             |           |                  |                          |        | Proj             |            |                        |                                |             |         |                      |
| COA                                                         | 4         |                  |                          |        | Encumbrance      |            | 2,940.00               |                                |             |         |                      |
| Index                                                       | INF003    |                  |                          |        | Liquidation      |            | 0.00                   |                                |             |         |                      |
| Fund                                                        | X12000    |                  |                          |        | Balance          |            | 2,940.00               |                                |             |         |                      |
| Image: Model of 1 >> M     1     ▼ Per Page     Record 1 of |           |                  |                          |        |                  |            | ord 1 of 1             |                                |             |         |                      |
| TRANSACTION ACTIVITY                                        | тү        |                  |                          |        |                  |            |                        | 🖶 Insert                       | Delete      | Па Сору | 👻 Filter             |
| Transaction Date                                            |           | Туре             | Document Code            | Action | Transaction Ame  | ount       |                        | Remaining Balance              |             |         |                      |
| 07/05/2018                                                  |           | PORD             | SC040951                 |        |                  |            | 2,940.00               |                                |             |         | 2,940.00             |
| [K ◀ [1] of 1 ► ]                                           | N   [     | 10 V Per Page    |                          |        |                  |            |                        |                                |             | Rec     | ord 1 of 1           |
|                                                             |           |                  |                          |        |                  |            |                        |                                |             |         |                      |
|                                                             |           |                  |                          |        |                  |            |                        |                                |             |         |                      |
|                                                             |           |                  |                          |        |                  |            |                        |                                |             |         |                      |
|                                                             |           |                  |                          |        |                  |            |                        |                                |             |         |                      |
|                                                             |           |                  |                          |        |                  |            |                        |                                |             |         |                      |
|                                                             |           |                  |                          |        |                  |            |                        |                                |             |         |                      |
|                                                             |           |                  |                          |        |                  |            |                        |                                |             |         |                      |
|                                                             |           |                  |                          |        |                  |            |                        |                                |             |         |                      |
|                                                             |           |                  |                          |        |                  |            |                        |                                |             |         |                      |
|                                                             | _         |                  |                          |        |                  |            |                        | 200 2019 Elizaion Aliziate     | - meaning   | -0      | llucian              |
| READ Record: 1/1                                            |           | FGBENCD.FGB      | ENCD_SEQ_NUM [1]         |        |                  |            | 620                    | 000 - 2018 Ellucian. All right | s reserved. | е       | llucian <sub>®</sub> |

*Note:* When you click on Query Detail Encumbrance Info from the FGIOENC form, you are brought to this form

To view data on this form, enter the following information:

- 1. In the Encumbrance field, enter the Encumbrance number. You can retrieve the Encumbrance number from the Encumbrance field on the FGIOENC form.
- 2. Click the Go button to view details.

#### FOIDOCH – Document History Form

The Document History form illustrates the document history for a specific document (e.g. purchase order, invoice, etc.) and all of the documents related to it.

*Note: the form cannot be used to access information about Travel authorizations or personal service agreement (PSA) documents.* 

| X @ ellucian Document History FOIDOCH 9.3.2    | 2 (PROD)        |        | 🔒 ADD              |          | 🛔 REL  | ATED    | 🗱 TOOLS    |
|------------------------------------------------|-----------------|--------|--------------------|----------|--------|---------|------------|
| Document Type: PO Purchase Order Document Code | : PC041576      |        |                    |          | C      | Start C | lver       |
| ▼ DOCUMENT HISTORY                             |                 |        |                    | 🗄 Insert | Delete | Па Сору | Ϋ Filter   |
| Document Type                                  | Document Number | Status | Status Description |          |        |         |            |
| Purchase Order                                 | PC041576        | A      | Approved           |          |        |         |            |
| Invoice                                        | 10313336        | P      | Paid               |          |        |         |            |
| Check Disbursement                             | 00355217        |        |                    |          |        |         |            |
|                                                |                 |        |                    |          |        | Reco    | ord 1 of 3 |
|                                                |                 |        |                    |          |        |         |            |
| <u> ×</u>                                      |                 |        |                    |          |        |         | SAVE       |

To view data on this form, enter the following information:

- 1. In the Document Type field, enter the document type using one of the following common codes (for additional codes, click on the Search button (the ellipsis ...) and select from the list):
  - a. INV Invoices
  - b. PO Purchase Orders
  - c. REC Receiving Documents
  - d. REQ Requisitions
- 2. In the Document Code field, enter the full document number including preceding letters (i.e. purchase order number PC004843)
- 3. Click the Go button to view details.

Information Technology @ CCSU

#### **Detailed Information for a Specific Document**

To view more detailed information regarding a specific document:

- 1. Click once on the document number for that document.
- 2. Click on the Related button, then click on Query Document.
- 3. You will be routed to a separate screen, click on Go to view the information.